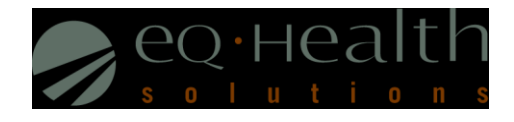

# Top 7 Provider Reports User Guide

This user guide is intended to provide information pertaining to Concurrent Review Provider Reports in eQSuite®. All report data are facility specific, based on your username and password.

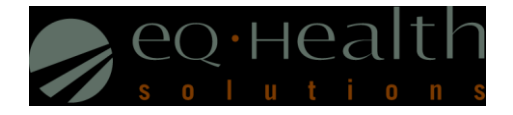

Access Provider Reports - eQSuite® accessed through our website: http://il.eqhs.org

- From the homepage, scroll down to the bottom right side of screen
- Click on the first eQSuite link located under eQHealth Web Systems (as shown below)

| eQHealth Web Systems   |
|------------------------|
| eQSuite                |
| CMH Entry              |
| LTAC Web Portal        |
| eQSuite (Internal Use) |

- The Provider Reports menu will appear if you have been given authority by your Web Administrator to run reports
  - The designated Web Administrator has the authority to create new users and assign access to modules
  - All reports open in Adobe Acrobat PDF format

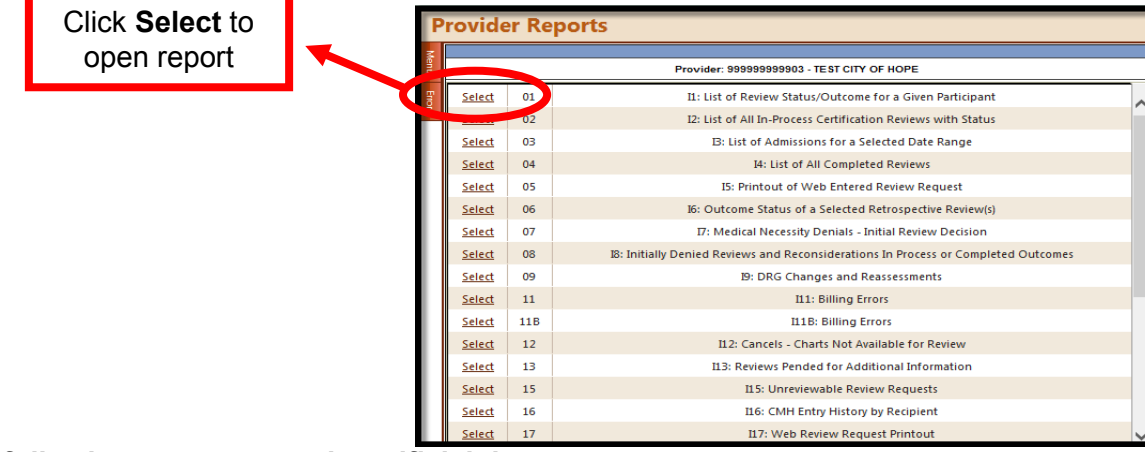

#### NOTE: The following reports contain artificial data

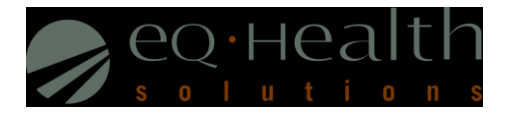

# RPT: 01 Review Status/Outcome for a Given Participant (Most commonly used Report!)

|   | eQHealth Solutions<br>RPT: Il Review Status/Outcome for a Given Participant Print Da<br>Print Tin                               |                   |                  |               |          |                      |             |                |                 |                  |                  |              |                | 5<br>M    |
|---|----------------------------------------------------------------------------------------------------|-------------------|------------------|---------------|----------|----------------------|-------------|----------------|-----------------|------------------|------------------|--------------|----------------|-----------|
|   | Provider:         99999999903 Test City Of Hope HI           Recipient:         001200294 LATONYA CRAWFORD F         04/02/1987 |                   |                  |               |          |                      |             |                |                 |                  |                  |              |                |           |
|   |                                                                                                    |                   |                  |               |          |                      |             |                |                 |                  |                  |              |                |           |
| _ | Completed o                                                                                                    | or In Process R   | eviews:          |               |          |                      |             |                |                 |                  |                  |              |                |           |
|   | Admit<br>Date                                                                                                    | Discharge<br>Date | Last Day<br>Cert | Total<br>Days | TAN      | Patient<br>Account # | Admit<br>DX | Review<br>Type | Receipt<br>Date | Complete<br>Date | Record<br>Status | Days<br>Cert | Days<br>Denied | Review ID |
| _ | 5/7/2014                                                                                                    |                   |                  |               |          |                      | 486         |                |                 |                  |                  |              |                |           |
|   |                                                                                                    |                   |                  |               |          |                      |             | Admission      | 7/15/2014       |                  | At Nurse Review  | 0            |                | 33647588  |
|   | 5/7/2014                                                                                                    | 5/15/2014         | 5/7/2014         | 1             | 19000930 |                      | 486         |                |                 |                  |                  |              |                |           |
|   |                                                                                                    |                   |                  |               |          |                      |             | Admission      | 5/8/2014        | 5/16/2014        | Completed        | 1            |                | 33647574  |
|   |                                                                                                    |                   |                  |               |          |                      |             | Continued Stay | 5/20/2014       |                  | At Nurse Review  | 0            |                | 33647795  |
|   | 4/14/2014                                                                                                    |                   | 4/14/2014        | 1             | 19000943 |                      | 486         |                |                 |                  |                  |              |                |           |
|   |                                                                                                    |                   |                  |               |          |                      |             | Admission      | 4/15/2014       | 5/16/2014        | Completed        | 1            |                | 33647490  |

**Review Type** = Admission, Continued Stay, Retrospective Prepay or Post-pay. This report captures all review data on a specific participant. **Record Status** = Nurse Review, Pended (need addt'l info), Suspended (addt'l info not given in 24 hours), at PR (Physician Review), Completed **Total Days** = Total number of days certified after discharge date is reported (admission + all continued stay days certified for Retro Prepay) **Note:** Total days should reflect days certified and/or days denied

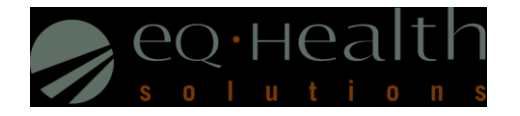

# **RPT: 02 List of All In-Process Certification Reviews**

| RPT: I2         | Print Date:<br>Print Time:                | 2/10/2015<br>10:22AM |               |              |               |                 |           |                      |  |  |  |  |  |
|-----------------|-------------------------------------------|----------------------|---------------|--------------|---------------|-----------------|-----------|----------------------|--|--|--|--|--|
| Provider: 99999 | rovider: 99999999903 TEST CITY OF HOPE HI |                      |               |              |               |                 |           |                      |  |  |  |  |  |
| Туре            | Receipt<br>Date                           | Recipient<br>Number  | First<br>Name | Last<br>Name | Admit<br>Date | Record Status   | Review ID | Patient<br>Account # |  |  |  |  |  |
| Admission       | 1/13/2015                                 | 001200294            | LATONYA       | CRAWFORD     | 1/13/2014     | At Nurse Review | 33649986  |                      |  |  |  |  |  |
| Continued Stay  | 3/20/2008                                 | 001208321            | AARON         | WILSON       | 1/28/2008     | At Nurse Review | 32614138  |                      |  |  |  |  |  |
| Continued Stay  | 5/31/2013                                 | 001201011            | AKIKI         | SHANGO       | 5/1/2013      | At Nurse Review | 33645088  |                      |  |  |  |  |  |
| Continued Stay  | 5/20/2014                                 | 001200294            | LATONYA       | CRAWFORD     | 5/7/2014      | At Nurse Review | 33647795  |                      |  |  |  |  |  |
| Continued Stay  | 9/24/2014                                 | 001200294            | LATONYA       | CRAWFORD     | 9/21/2014     | At Nurse Review | 33649345  |                      |  |  |  |  |  |
| Continued Stay  | 12/15/2014                                | 001200294            | LATONYA       | CRAWFORD     | 12/8/2014     | At Nurse Review | 33649924  |                      |  |  |  |  |  |

**Review Type =** Admission, Continued Stay, Retrospective Prepay or Post-pay. This report provides the **status** of your submission.

Record Status = Nurse Review, Pended (requires addt'l info sent to eQHealth), Suspended (addt'l info not given in 24 hours), Physician Review

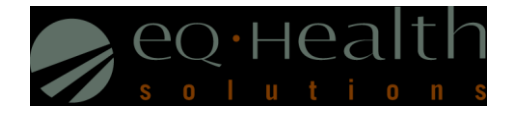

## **RPT: 03 List of Admissions for a Selected Date Range**

| RPT: 13                                                                     |                                       |                                  | eQ                                     | Health Soluti     | ons                                    |               |                                  |                   |                      |  |  |  |  |
|-----------------------------------------------------------------------------|---------------------------------------|----------------------------------|----------------------------------------|-------------------|----------------------------------------|---------------|----------------------------------|-------------------|----------------------|--|--|--|--|
|                                                                             | Assigned TANS in Admission Date Range |                                  |                                        |                   |                                        |               |                                  |                   |                      |  |  |  |  |
| ovider: 999999999903 TEST CITY OF HOPE , HI Print Date: 2/10/2015           |                                       |                                  |                                        |                   |                                        |               |                                  |                   |                      |  |  |  |  |
| Admit Dates: 12/01/2014 thru 01/30/2015 (60 day limit) Print Time: 10:25 am |                                       |                                  |                                        |                   |                                        |               |                                  |                   |                      |  |  |  |  |
| Participant Number                                                          | First Name                            | Last Name                        | Admit<br>Date                          | Discharge<br>Date | Last<br>Day Cert                       | Total<br>Days | TAN                              | Admit<br>DX       | Patient<br>Account # |  |  |  |  |
| 1200294<br>1200294<br>1200294                                               | LATONYA<br>LATONYA<br>LATONYA         | CRAWFORD<br>CRAWFORD<br>CRAWFORD | 12/08/2014<br>12/08/2014<br>01/09/2015 |                   | 12/08/2014<br>12/08/2014<br>01/09/2015 | 1<br>1<br>1   | 19000991<br>19001008<br>19001042 | 486<br>486<br>486 |                      |  |  |  |  |

**Review Type =** Admission (once an admission review is certified, a TAN is generated), the total days for a DRG review admission will always show "1".

**Total Days =** the *Total Days* field will show the days certified at Admission (if this is a DRG review it will always show "1")

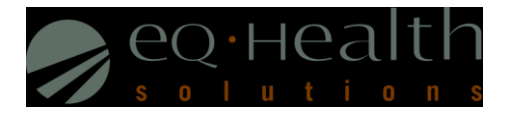

# **RPT: 08 Initially Denied Reviews and Reconsiderations in Process and all Completed Outcomes**

|     | Q·Hea        | alth<br>ons<br>Reconsider | <b>Initi</b><br>ation Requ | ally Denie<br>est or Revie | ed Reviews a<br>(Adn<br>Provider:<br>w Completion 1 | n <b>d Reconsid</b><br>ninistrative Denu<br>Happy Hos<br>Date Range: 1/1 | erations In Pro<br>ials Not Included)<br>spital<br>1/2015 - 1/31/2015 | cess or C   | Completed (              | Outcomes                 |                           | RPT<br>Print<br>Print<br>Page | : I8<br>: Date: 02/1<br>: Time: 10:5<br>: 1 of 3 | 0/2015<br>i9 am       |
|-----|--------------|---------------------------|----------------------------|----------------------------|-----------------------------------------------------|--------------------------------------------------------------------------|-----------------------------------------------------------------------|-------------|--------------------------|--------------------------|---------------------------|-------------------------------|--------------------------------------------------|-----------------------|
| RIN | Last<br>Name | Account<br>#              | Admit<br>Date              | Dsch<br>Date               | Review<br>Type                                      | Phys<br>Number                                                           | Phys<br>Last Name                                                     | Admit<br>DX | Orig<br>Complete<br>Date | Recon<br>Request<br>Date | Recon<br>Complete<br>Date | Orig<br>Days<br>Denied        | Days<br>Appr on<br>Recon                         | Total<br>Days<br>Cert |
|     | Jones        |                           | 01/28/15                   | 02/03/15                   | Admission                                           | 1                                                                        | Dr. Smith                                                             | 2989        | 01/29/15                 |                          |                           |                               |                                                  | 7                     |
|     | Williams     |                           |                            | 01/26/15                   | Admission                                           |                                                                          | Dr. Miller                                                            | 31381       | 01/21/15                 |                          |                           |                               |                                                  | 8                     |
|     | Clark        |                           | 01/27/15                   | 02/02/15                   | Admission                                           |                                                                          | Dr. Bruce                                                             | 29633       | 01/27/15                 |                          |                           |                               |                                                  | 8                     |

**Orig. Complete Date =** Date review completed (initial review determination made)

**Orig. Days Denied =** Shows if there were any days denied, if there are, check the Recon Request Date to see if a reconsideration was requested from your facility

**Recon Request Date** = If the hospital/physician sent in a reconsideration of denied days, it will show a reconsideration request received date

**Recon Complete Date** = If valid reconsideration request was received, this field will show the date the reconsideration completed and final eQHealth determination date

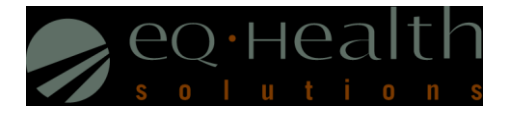

## **RPT: 13 Reviews Pended for Additional Information**

| e                                                                                                    | Q∙нeal    | th            |          | Reviews Pe     | <b>RPT: 113</b><br>Print Date: 02/10/2015 |                       |                      |                |                  |                   |                     |                    |
|----------------------------------------------------------------------------------------------------|-----------|---------------|----------|----------------|-------------------------------------------|-----------------------|----------------------|----------------|------------------|-------------------|---------------------|--------------------|
| Solution         Provider: 99999999903 TEST CITY OF HOPE         Print Time: 10           Pended Date Range: 12/1/2014 - 1/30/2015         Page 1 of 1 |           |               |          |                |                                           |                       |                      |                |                  | 10:29 am          |                     |                    |
| RIN                                                                                                    | Last Name | Admit<br>Date | ReviewID | Review<br>Type | Request<br>Method                         | Requestor Name        | Review<br>Start Date | Pended<br>Date | Info<br>Received | Suspended<br>Date | Unsuspended<br>Date | Completion<br>Date |
| 001200294                                                                                                    | CRAWFORD  | 11/5/14       | 33649717 | Admission      | Web                                       | trainweb01 trainweb01 | 11/06/14             | 12/6/14        | 1/13/15          |                   |                     |                    |
| Total Cases:                                                                                                    | 1         |               |          |                |                                           |                       |                      |                |                  |                   |                     |                    |

Review Type= Admission and Continued Stay

Requestor Name= Hospital staff who submitted the initial review request

**Pended Date =** Date pended by eQHealth

**Info Received=** Receipt date of when additional information is submitted by hospital

Suspended Date= 24 hours after pended date if eQHealth has not received the additional information from hospital

**Unsuspended Date**= Additional information is received from hospital, review is placed back into the nurse queue and processed

**Completion Date**= Review complete date

You can submit your answer online by using the "Respond to Addt'l Info" tab on the menu bar

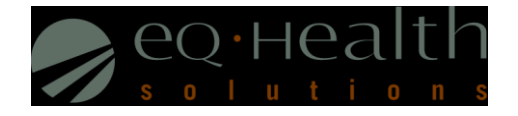

# **RPT: 17 Web Review Requests Printout (Concurrent Review Only)**

| Review UD:       33649955       Print Date/Time:       2/52.015       9:32.AM         CASE IDENTIFICATIONE:       Recipient:       001200294       CRAWFORD, LATONYA       Provider:       999999999903         DOB:       42/1987       Age:       27       Sex:       F       TEST CITY OF HOPE         Admit DX:       466       TAN:       19001042       Review Type:       Admission         Observation Date:       Review Type:       Admission       Request Date:       1         Category of Service Date:       Days Requested:       1       1         Outpatient Service Date:       Bays Requested:       1       1         Category of Service:       Mcd/Surg       Stating:       Mcd/Surg         3 Day Emergency Paych Admit:       Days Requested:       1       Requesto:       Requesto:       Requesto:       Requesto:       Requesto:       Requesto:       Requesto:       Recipientity Reduced Pate:       Recipientity Reduced Pate:       Recipientity Reduced Pate:       Recipientity Reduced Pate:       Recipientity Reduced Pate:       Recipientity Reduced Pate:       Recipientity Reduced Pate:       Recipientity Reduced Pate:       Recipientity Reduced Pate:       Recipientity Reduced Pate:       Recipientity Reduced Pate:       Recipientity Reduced Pate:       Recipientity Reduced Pate:       Reci                                                                                                    | Кероп 117                                                                                                    |                                                                                                   | Printout of Web R                              | eview Request (Oct'1                                                                                                    | 0 and after <u>)</u>                                                                                         |            |          |         |
|----------------------------------------------------------------------------------------------------|----------------------------------------------------------------------------------------------------|---------------------------------------------------------------------------------------------------|------------------------------------------------|----------------------------------------------------------------------------------------------------|----------------------------------------------------------------------------------------------------|------------|----------|---------|
| CASE IDENTIFICATIONE       Provider:       999999999903         Recipient:       001200294       CRAWFORD, LATONYA       Provider::       999999999903         DOB:       42/1974       Age:       ISST CITY OF HOPE         AdmitDisch Dates:       1/9/2015       Setting:       Med/Surg         AdmitDisch Dates:       1/9/2015       Setting:       Med/Surg         Dopsoed DC Date:       Review Type:       Admission         Dopsoed DC Date:       Days Requested:       1         Outpatient Service Date:       Days Requested:       1         Outpatient Service Date:       Days Requested:       1         Category of Service:       Med/Surg       trainweb01 trainweb01 225-926-6353         Joby Emergency Paych Admit:       Account #:       Pass Days Start/End Dates:         PYSCIAN:       Pass Days Start/End Dates:       Pass Days Start/End Dates:         PMSCIAN:       Pass Days Start/End Dates:       Pass Days Start/End Dates:         Phone:       6(8) 439-3161       Phys Phone's Correct: Yes Updated Phone:         Ended of submission**********************************                                                                                                    | Review ID: 33649955                                                                                                    |                                                                                                   |                                                |                                                                                                    | Print                                                                                                    | Date/Time: | 2/5/2015 | 9:32 AM |
| Recipient: 00120294 CRAWFORD, LATONYA Provide: 999999999903 DDB: 4/2/1987 Age: 27 Sex: F TEST CITY OF HOPE AdmitUbch Dates: 19/2015 Setting: Med/Surg AdmitUbch Dates: 19/2015 TAN: 19001042 Proposed DIC Date: Review Type: Admission Observation Date: Request Date: 1/1/2015 Days Requested: 1 Outpatient Service Date: Days Requested: 1 Outpatient Service Date: Request Date: 1/1/2015 Days Requested: 1 Outpatient Service Date: Request Date: 1/1/2015 Days Requested: 1 Outpatient Service Date: Request Date: 1/1/2015 Days Requested: 1 Outpatient Service Date: Request Date: 1/1/2015 Days Requested: 1 Outpatient Service Date: Request Date: 1/1/2015 Days Requested: 1 Outpatient Service Date: Request Date: 1/1/2015 Days Requested: 1 Outpatient Service Date: Request Date: Paility Category of Service: Med/Surg Day Brequested: 1 Outpatient Service Date: Request Date: 1/1/2015 Days Requested: 1 Outpatient Service Date: Request Date: 1/1/2015 Days Requested: 1 Outpatient Service Date: Request Date: Request Date: 1/1/2015 Days Requested: 1 Outpatient Service Date: Request Date: Request Date: Reque | CASE IDENTIFICATION:                                                                                                    |                                                                                                   |                                                |                                                                                                    |                                                                                                    |            |          |         |
| PHYSICIAN:         Attending:       036109356       MILLER, AARON         1001 MORGAN STREET       CARLINVILLE, IL 626261448         Phone:       (618) 439-3161       Phys Phone's Correct: Yes         Version       G6189356       Submission**********************************                                                                                                    | Recipient: 00120029<br>DOB: 4/2/1987 Age<br>Admit/Dsch Dates: 1/9/<br>Admit Dsch Zates: 1/9/<br>Admit DX: 486<br>Proposed D/C Date:<br>Observation Date:<br>Emergency Dept. Service D<br>Outpatient Service Date:<br>Category of Service:<br>3 Day Emergency Psych Ad<br>DCFS Consent: | 4 CRAWFORD, LATONY<br>: 27<br>2015<br>Nate:<br>Med/Surg<br>dmit:                                  | A<br>Sex: F                                    | Provider: 999<br>TEST CITY OF<br>Setting: Med/S<br>TAN: 1900100<br>Review Type:<br>Request Date:<br>Days Requested<br>Requestor: F<br>trainweb01 trai<br>Account #:<br>Pass Days Start/ | 99999903<br>HOPE<br>Surg<br>22<br>Admission<br>1/12/2015<br>: 1<br>acility<br>nweb01 225-926-6<br>End Dates: | 353        |          |         |
| **************************************                                                                                                    | PHYSICIAN:<br>Attending: 036109356<br>1001 MORGAN STREET<br>CARLINVILLE, IL 62626:<br>Phone: (618) 439-3161 P<br>************************************                                                                                                    | MILLER, AARON<br>1448<br>hys Phone's Correct: Yes U<br>submission**********<br>Submitted by the p | Jpdated Phone:<br>******<br>rovider*********** |                                                                                                    |                                                                                                    |            |          |         |
| home with DR follow up ************************************                                                                                                    | *****************End of<br>DISCHARGE PLAN - *****<br>DC plan: Home:                                                                                                    | submission**********************************                                                      | ******<br>vrovider****************             |                                                                                                    |                                                                                                    |            |          |         |
| MEDS:         Name         Dosage         Route Type         Frequency         Start Date         Stop Date         Med Status           Transition         700 Mode         8/um         9/0         9/0         9/0         9/0         9/0         9/0         9/0         9/0         9/0         9/0         9/0         9/0         9/0         9/0         9/0         9/0         9/0         9/0         9/0         9/0         9/0         9/0         9/0         9/0         9/0         9/0         9/0         9/0         9/0         9/0         9/0         9/0         9/0         9/0         9/0         9/0         9/0         9/0         9/0         9/0         9/0         9/0         9/0         9/0         9/0         9/0         9/0         9/0         9/0         9/0         9/0         9/0         9/0         9/0         9/0         9/0         9/0         9/0         9/0         9/0         9/0         9/0         9/0         9/0         9/0         9/0         9/0         9/0         9/0         9/0         9/0         9/0         9/0         9/0         9/0         9/0         9/0         9/0         9/0         9/0         9/0         9/0 <td< td=""><td>home with DR follow up<br/>******************End of</td><td>submission**********</td><td>****</td><td></td><td></td><td></td><td></td><td></td></td<>                                                                                                    | home with DR follow up<br>******************End of                                                                                                    | submission**********                                                                              | ****                                           |                                                                                                    |                                                                                                    |            |          |         |
| Name Dosage Route Lype Frequency Start Date Stop Date Med Status                                                                                                    | MEDS:                                                                                                    | -                                                                                                 |                                                | _                                                                                                    |                                                                                                    |            |          |         |
| A CARACTER AND A CARACTER AND A CARACTER                                                                                                    |                                                                                                    | Dosage                                                                                            | Route Type                                     | Frequency                                                                                                    | Start Date                                                                                                   | Stop Date  | Med St   | tatus   |

This report is generated by using the Review ID (Tracking Number) Review Type = Admission and Continued Stay. This report retrieves data from December 2010 to present

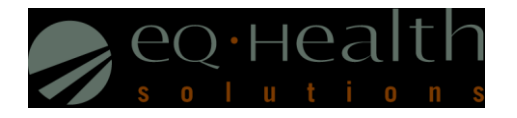

# **RPT: 18 Medicaid Cases Due for Concurrent Review (Daily List)**

RPT: 118

eQHealth Solutions Medicaid Cases Due for Concurrent Review

Provider: 99999999903 TEST CITY OF HOPE HONOLULU IL

Print Date: 09/24/2016 Print Time: 09:48AM

This list contains Medicaid cases requiring concurrent review. Your current certification expires within one (1) day and recertification is necessary prior to expiration. Please verify the status of each Participant listed. Please record applicable Discharge Dates via eQSuite.

| Participant<br>First Name | Participant<br>Last Name | Recipient<br>Identification # | Account<br>Number | Actual<br>Admit Date | Discharge<br>Date | Treatment<br>Authorization<br>Number | # Days<br>Certified | Last Date<br>Certified | • | P M |
|---------------------------|--------------------------|-------------------------------|-------------------|----------------------|-------------------|--------------------------------------|---------------------|------------------------|---|-----|
| LATONYA                   | CRAWFORD                 | 00120                         |                   | 6/12/2016            |                   | 19001100                             | 1                   | 6/12/2016              |   | D   |
| JANE                      | DOE                      | 200                           | 987654            | 9/21/2016            |                   | 18000981                             | 5                   | 9/25/2016              | • | Р   |
| BIANCA                    | REESE                    | 00400                         |                   | 9/23/2016            |                   | 19000824                             | 1                   | 9/23/2016              |   | D   |
| JOHN                      | TEST                     | 00112                         |                   | 9/23/2016            |                   | 19000872                             | 1                   | 9/23/2016              |   | D   |

\* This certification is over seven days past due for continued certification. Please submit a continued stay review with eQHealth Solutions for additional certification or to complete a DRG-Reimbursed discharge review or enter the discharge date electronically via eQSuite.

**# of Days Certified =** This field will tally the current number of days certified. DRG Web reviews will always show "1" for certification of admission.

PM (Payment Method) = This field will display "D" for DRG and "P" for Per Diem type reviews, to distinguish the review type.

NOTE: Entering in the discharge date or discharge review (DRG) completes the review process and removes the case from this list.